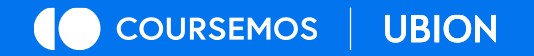

# **성적 입력 매뉴얼** BITS 공유대학

# contents 01 평가비율입력 02 성적입력 03 평가방법별 유의사항

GROWING UP, EVERYDAY

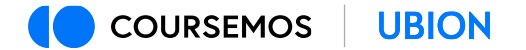

## ① 평가비율입력

#### 메뉴 위치: 강의실 좌측메뉴 - 성적/출석관리 - 교과평가비율관리 본 수업의 평가 항목별 비율을 '반영 비율'에 입력하고 [전체 저장] 버튼을 클릭합니다.

원활한 평가(직관적인 확인)를 위해 총합을 '100'이 되도록 설정하는 것을 권장합니다.

| ft       | 테스트                                              |                                                                                |          |     | 시스템관리자 | 🔲 🦨 🏜 🏭 ह्यअभ्र |
|----------|--------------------------------------------------|--------------------------------------------------------------------------------|----------|-----|--------|-----------------|
|          | 강의실홈 —                                           | 🛖 > 테스트 > 교과 평가 비율 관리                                                          |          |     |        |                 |
| °∕α<br>⊡ | <b>강의정보 ^</b> · 참여자목록 · CQI보고서 성적/ <b>출석과리 ^</b> | <ul> <li>교과 평가 비율 관리</li> <li>평가 비율은 총 합계가 100 이 될수 있도록 구성 해 주시기 바람</li> </ul> | 압니다.     |     |        |                 |
| ान्न     | · 학습이력현황                                         | 평가 요소                                                                          | 집계방식     | 비공개 | 반영비율   |                 |
| 빌        | <ul> <li>학습진도현황</li> <li>오프라인출석부</li> </ul>      | 진도(출석)                                                                         | 성적 가중 평균 |     | 10.00  | 수정 삭제           |
| Ř        | • 성적부                                            | 중간고사                                                                           | 성적 가중 평균 |     | 30.00  | 수정 삭제           |
|          | · 출석인정 요청<br>· 교과평가비율관리                          | 기말고사                                                                           | 성적 가중 평균 |     | 10.00  | 수정 삭제           |
|          | 수강생 알림 ▼<br>기타 관리 <del>▼</del>                   | 과제                                                                             | 성적 가중 평균 |     | 50.00  | 수정 삭제           |
|          | 학생화면 보기                                          | 수업참여                                                                           | 성적 가중 평균 | 0   | 0.00   | 수정 삭제           |
|          | 학습활동                                             | 합계                                                                             |          |     | 100.00 | 전체 저장           |
|          |                                                  |                                                                                | 성적 가중 평균 |     | 0.00   | 추가              |
|          | 2 개요                                             |                                                                                |          |     |        |                 |

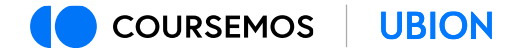

# ② 성적입력

메뉴 위치: 강의실 좌측메뉴 - 성적/출석관리 - 성적부 - 성적 입력 (1) [소속 대학]을 클릭하여 소속 대학의 학생들을 불러옵니다. (2) 점수를 입력하고 [최종성적등급 저장] 버튼을 눌러 등급을 산출할 수 있습니다.

| ŧ  | 테스트                                      |                                                         |                        |                         |                                  |         |       |        |       |        |       |       |      | :템관리자 🦲 |      | 42 | ₽ #     | 로그아웃 |
|----|------------------------------------------|---------------------------------------------------------|------------------------|-------------------------|----------------------------------|---------|-------|--------|-------|--------|-------|-------|------|---------|------|----|---------|------|
|    | 강의실 홈                                    | <b>↑</b> > E                                            | ♠ > 테스트 > 최종성적         |                         |                                  |         |       |        |       |        |       |       |      |         |      |    |         |      |
| 8x | <b>강의정보 ~</b><br>• 참여자목록<br>• CQI보고서     | 최종성                                                     | 성적                     |                         |                                  |         |       |        |       |        |       |       |      |         |      |    |         |      |
| 민  | <b>성적/출석관리 ~</b><br>• 학습이력현황<br>• 학습진도현황 | 성적                                                      | 부 성                    | 적항목 관리                  | 성적 입력                            |         |       |        |       |        |       |       |      |         |      |    |         |      |
| ** | - 오프라인출석부<br>- <b>성격부</b><br>- 출석인경 요청   |                                                         |                        | 소속 대학<br>목록수 / 학점       | 대학<br>· 동서대학3<br>부산대학3<br>전체 · · | 교 ]     |       |        |       |        |       |       |      |         |      |    |         |      |
|    | · 교과평가비율관리<br>수강생 알림 ▾<br>기타 관리 ▼        | 교과평가비율관리<br>알생 알림 ★ · · · · · · · · · · · · · · · · · · |                        |                         |                                  |         |       |        |       |        |       |       |      |         |      |    |         |      |
|    | 학생화면 보기 학습활동 -                           | 평기<br>최근                                                | ㅏ방법 : 절대평<br>- LMS 데이터 | 가<br><b>갱신일: 2024-1</b> | 0-02 11:16                       | :18     |       |        |       |        |       |       |      |         |      |    |         |      |
|    |                                          |                                                         |                        |                         | 진도(                              | 출석)(10) | 중긴    | 고사(30) | 기말.   | 고사(10) | 과     | 제(50) | 수업   | 참여(0)   |      |    |         | _    |
|    | · 개요     · 구가       · 과제     · 추가        | Ę                                                       | !호 학번 ▲                | 이름                      | 카테고리                             | 입력      | 카테고리  | 입력     | 카테고리  | 입력     | 카테고리  | 입력    | 카테고리 | 입력      | 가산격  | 섬  | 총점      | 환산   |
|    | <ol> <li>파일</li> </ol>                   |                                                         | 2 dstest1              | 동서공유학생1                 | 10.00                            | 10.00   | 25,00 | 30.00  | 9.00  | 10.00  | 40.00 | 30.00 |      | 0.00    | 0.00 |    | 80.00   | в    |
|    | 동영상         추가           대보기 ~           |                                                         | 1 dstest2              | 동서공유학생2                 | 5.00                             | 10.00   | 18.00 | 20.00  | 10.00 | 0.00   | 41.00 | 0.00  |      | 0.00    | 0.00 |    | 30.00   | F    |
|    | 고급 설정                                    |                                                         |                        |                         |                                  |         |       |        |       |        |       |       |      |         |      | 최  | 종성적등급 2 | 년장 · |

※ '성적부' 메뉴에서 전체 학생 성적 일괄 입력 가능

### ▶ ② 성적입력

#### 입력항목 안내

- (1) 출석, 중간고사, 기말고사, 과제, 수업참여 등 카테고리가 첫 행에 나타납니다.
- (2) 항목명 우측의 괄호 안 숫자는 평가비율을 의미합니다.

(예: 아래 이미지, 강좌 총점에서 중간고사가 30%의 비중을 차지함)

- (3) <u>카테고리</u>는 강의실에 입력된 점수를 토대로 계산된 점수입니다.
- (4) <u>입력</u> 항목에 새로운 값을 덮어쓰기(수정) 할 수 있습니다.
- (5) [최종등급 저장] 버튼을 눌러 문자열 점수를 환산할 수 있습니다.

|    | 학번 🔺    | 이름      | 진도(출석)(10) |       | 중간고사(30) |       | 기말    | 기말고사(10) |       | 과제(50) |      | 수업참여(0) |      | 4 71  | 등급 |         |  |
|----|---------|---------|------------|-------|----------|-------|-------|----------|-------|--------|------|---------|------|-------|----|---------|--|
| 번호 |         |         | 카테고리       | 입력    | 카테고리     | 입력    | 카테고리  | 입력       | 카테고리  | 입력     | 카테고리 | 입력      | 가산섬  | 88    | 환산 | 최종      |  |
| 2  | dstest1 | 동서공유학생1 | 10.00      | 10.00 | 25.00    | 30.00 | 9.00  | 10.00    | 40.00 | 30.00  |      | 0.00    | 0.00 | 80.00 | В  | B ~     |  |
| 1  | dstest2 | 동서공유학생2 | 5.00       | 10.00 | 18.00    | 20.00 | 10.00 | 10.00    | 41.00 | 20.00  |      | 0.00    | 0.00 | 60.00 | D  | D ~     |  |
|    |         |         |            |       |          |       |       |          |       |        |      |         |      |       | 최종 | 성적등급 저장 |  |

# ③ 평가방법별 유의사항

절대평가

절대평가에 해당하는 경우 환산 등급을 임의로 수정할 수 없습니다.

평가 항목별 점수 및 가산점 등으로 점수를 조정하여 환산 등급을 조정할 수 있습니다.

| щ÷ | 하버 🔺    | 이름      | 진도(출석)(10) |       | 중간고사(30) |       | 기말그   | 고사(10) | 과제(50) |       | 수업참여(0) |      | 714171 | 초적    | 등급 |     |
|----|---------|---------|------------|-------|----------|-------|-------|--------|--------|-------|---------|------|--------|-------|----|-----|
| 민호 | 역인 -    |         | 카테고리       | 입력    | 카테고리     | 입력    | 카테고리  | 입력     | 카테고리   | 입력    | 카테고리    | 입력   | 가산심    | 종심    | 환산 | 최종  |
| 2  | dstest1 | 동서공유학생1 | 10.00      | 10.00 | 25.00    | 30.00 | 9.00  | 10.00  | 40.00  | 30.00 |         | 0.00 | 0.00   | 80.00 | В  | B ~ |
| 1  | dstest2 | 동서공유학생2 | 5.00       | 10.00 | 18.00    | 20.00 | 10.00 | 10.00  | 41.00  | 20.00 |         | 0.00 | 0.00   | 60.00 | D  | D ~ |

#### 상대평가

#### 상대평가에 해당하는 경우 환산 등급을 수정할 수 있습니다.

제한범위 내(50%)에서 A+, A 등급을 부여할 수 있습니다. 범위가 초과할 경우 저장되지 않습니다.

| щ÷ | 학번 🔺      | 012     | 진도(출석)(10) |       | 중간고사(30) |               | 기말그    | 고사(10) | 과제(50) |       | 수업참여(0) |      | 가사저   | 초거    | 등급 |         |
|----|-----------|---------|------------|-------|----------|---------------|--------|--------|--------|-------|---------|------|-------|-------|----|---------|
| 민호 | 역한 -      | 이금      | 카테고리       | 입력    | 카테고리     | 입력            | 카테고리   | 입력     | 카테고리   | 입력    | 카테고리    | 입력   | 가산심   | 종업    | 환산 | 최종      |
| 6  | bbitsstu1 | 부산공유학생1 | 10.00      | 10.00 | 25.00    | 30.00         | 10.00  | 0.00   | 47.00  | 50.00 |         | 0.00 | 0.00  | 90.00 | A+ | A+ ~    |
| 5  | bbitsstu2 | 부산공유학생2 | 10.00      | 1 A+, | , A 가능한  | <u></u> 수를 초고 | ·했습니다. |        |        |       |         |      | 20.00 | 90.00 | A+ | A+ ~    |
| 4  | bbitsstu4 | 부산공유학생4 | 9.00       | 1 (4/ | 3)       |               |        |        |        |       |         |      | 0.00  | 40.00 | B+ | A ~     |
| 3  | bbitsstu5 | 부산공유학생5 | 5.00       | 1     |          |               |        |        |        |       | 화       | 0    | 50.00 | 80.00 | A+ | A ~     |
| 2  | bbitsstu6 | 부산공유학생6 | 5.00       | 1     |          |               |        |        |        |       | 4       |      | 0.00  | 30.00 | B+ | B+ ~    |
| 1  | bbitsstu7 | 부산공유학생7 | 1.00       | 10.00 | 17.00    | 29.00         | 10.00  | 0.00   | 44.00  | 0.00  |         | 0.00 | 0.00  | 39.00 | B+ | В ~     |
|    |           |         |            |       |          |               |        |        |        |       |         |      |       |       | 최종 | 성적등급 저장 |